# The Eudora Welty Collection (Z/0301)

# **Collection Research and Access via the Online Catalog**

www.mdah.ms.gov

#### Mississippi Department of Archives and History Archives and Records Services Division

### Off-site review of the Eudora Welty Collection catalog record and finding aid

1. Go directly to the catalog record by visiting <u>https://koha-public.mdah.ms.gov/cgi-bin/koha/opac-detail.pl?biblionumber=66122</u>.

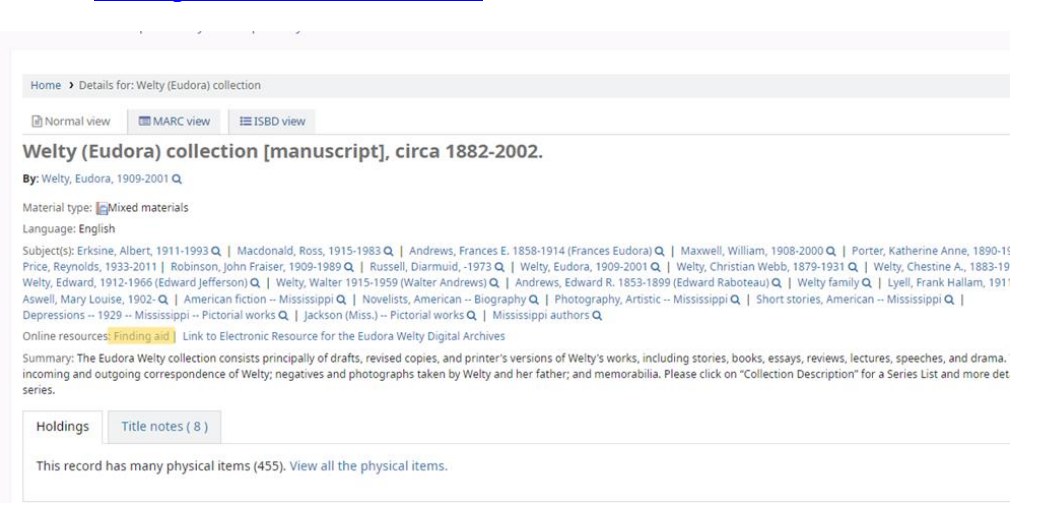

2. Look for the phrase "Online resources: Finding aid." Click "Finding aid" or go directly to the finding aid by visiting <u>https://finding.mdah.ms.gov/manuscripts/z0301000</u>.

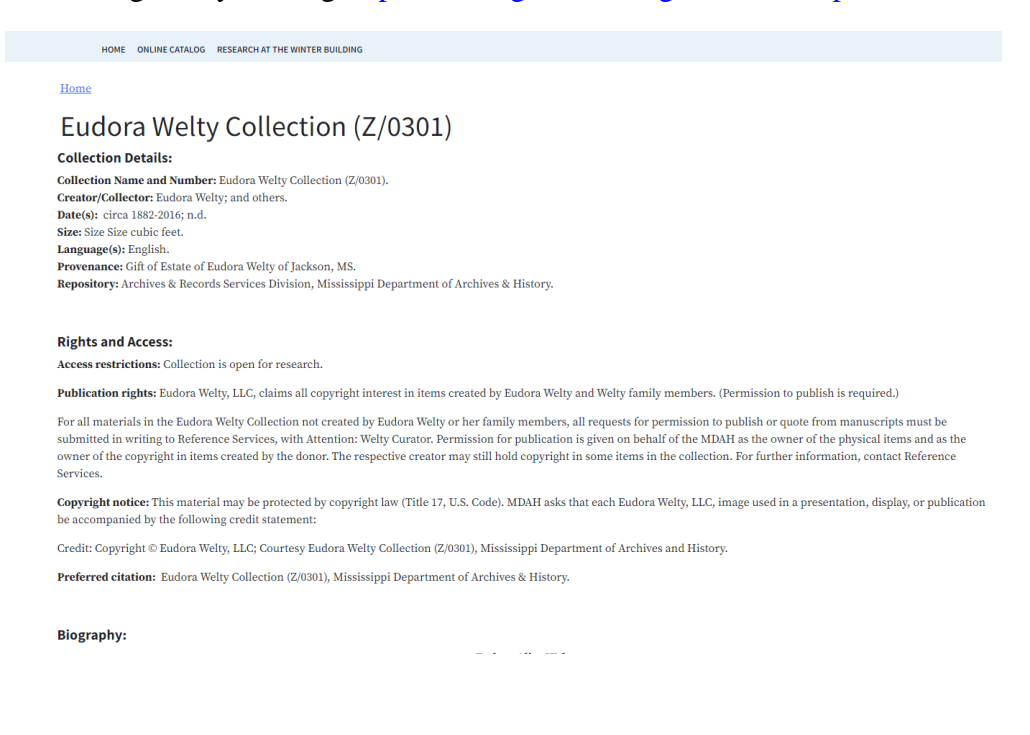

3. Review the series and descriptions for content related to your research. Click the series titles to view the series descriptions and box and folder numbers. Make a note of the box and folder titles and numbers for reference in your proposal.

#### **Additional Information:**

The online catalog does not search within the text of the collection descriptions; however, you may search within the finding aids by subject or keywords by following the steps below:

1. Visit this link: <u>https://koha-public.mdah.ms.gov/</u>. Underneath "Additional Research Tools," go to "Quick Searches" and click on the link for "Manuscript Collections."

|                                                                                                    | 👼 f 🎔 🐵 601-576-6850 News Genealogy Contact Donate                                                                                                    |                                                                                                    |                                                                                                    | ntact Donate                                                                                                    |
|----------------------------------------------------------------------------------------------------|----------------------------------------------------------------------------------------------------|----------------------------------------------------------------------------------------------------|----------------------------------------------------------------------------------------------------|----------------------------------------------------------------------------------------------------|
| Keyword 🗸                                                                                                    |                                                                                                    |                                                                                                    |                                                                                                    | ٩                                                                                                    |
| Advanced search   Authority search                                                                            | n   Library                                                                                                    |                                                                                                    |                                                                                                    |                                                                                                    |
| Home                                                                                                    |                                                                                                    |                                                                                                    |                                                                                                    |                                                                                                    |
| QUICK LINKS<br>Research at the Archives<br>Research Requests<br>FAQs<br>LOCATION:<br>MDAH<br>200 North Street | Tips for searching the catalog:         • For a Simple search, enter keywords like title words, an author's name, or subject terms.         • Use the search drop-down menu to search for a specific subject, author, series or title.         • Use the Advanced Search to limit your results to specific kinds of resources, like manuscripts, yearbooks, periodicals, etc.         • Use the Authority Search to search the subject headings authority file.         • For more details on searching, click Search Tips. |                                                                                                    |                                                                                                    | While an account is not required to search the catalog,<br>one is needed to check out materials. Log in<br>information is your card number (ex. 99999) and<br>password is your card number (ex. 99999)<br>Ask your librarian for help. |
| Jackson, MS 39201<br>601-576-6850                                                                             | Additional Research Tools                                                                                                    |                                                                                                    |                                                                                                    |                                                                                                    |
| HOURS:<br>Sun CLOSED<br>Mon 9 am-5 pm<br>Tues-Fri 8 am-5 pm<br>Sat 8 am -1 pm                                 | Browse Specific Collections Master List of Microfilm Natchez District : Sources in the Manuscript Collection Alfred Holt Stone Collection Digital Archives Digital Archives Tools Soundex Helper Bibliography of Mississippi History by Brenda M. Eagles Inventory of Historic Maps of Mississippi by Paul Davis Pre-1920 County Records Inventory                                                                                                    | Quick Searches<br>African-American Confederate Pension Applications<br>African-American Newspaper Holdings<br>Audio, Film and Video Collections<br>Biographical Index<br>Brodie Crump Column "Old Stuff" Index<br>Cemetery Index by County<br>Cemetery Index by County<br>Cemetery Index by State<br>County Case Files<br>County Records on Microfilm<br>Court Case Files - Death Penalty<br>Court Case Files - Supreme Court<br>Family Coat of Arms | Freedman's Bureau Marriage Records<br>Freedman's Bureau Record Index<br>Genealogical Files<br>Governors' Calendars<br>Mississippi Asylum Cemetery Records<br>Newspaper Holdings by Title<br>Newspaper Holdings by Title<br>Newspaper Holdings by Town or County<br>Non-County Court Case Files<br>Non-Mississippi Newspaper Holdings<br>Photograph Collections<br>Subject Files<br>Territorial Governors' Calendars |                                                                                                    |

- 2. To locate material within the Eudora Welty Collection and related collections, enter keywords or phrases related to your research in the "Finding Aids Keyword Search." For example, to locate content pertaining to *The Robber Bridegroom* type "robber bridegroom" in the search bar, then press "Search." This will provide results for every occurrence of *The Robber Bridegroom* within MDAH's collections.
- 3. To locate key words or phrases within the Eudora Welty Collection, use "CTRL + F" to search within the finding aid <u>https://finding.mdah.ms.gov/manuscripts/z0301000</u>.

#### Finding Aids Keyword Search

| obber bridegroom                                                                                                    | Search Reset                                                                                                    |
|----------------------------------------------------------------------------------------------------|----------------------------------------------------------------------------------------------------|
| Series 43: Business Records, Eudora Welty                                                                                                    | Collection (Z/0301)                                                                                                    |
| Series 43: Business Records.<br>Dates: 1917-2003; n.d.<br>Size: 3.30 cubic ft.                                                                                |                                                                                                    |
| Series 34: Dramatizations Of Welty's Fictio                                                                                                    | n, Eudora Welty Collection (Z/0301)                                                                                                    |
| Dates: 1949-2016; n.d.<br>Size: 3.3 cubic ft.                                                                                                    |                                                                                                    |
| Note on Description and Arrangement:<br>Series 34 (previously Dramatizations of Welty's Fic<br>Productions, and University Productions.                       | tion) has greatly expanded from its original scope of three plays and is now arranged by three subseries: Scripts,                                                                                                    |
| Subseries 34.2 is arranged by the titles of the prod<br>playbills or programs, photographs, news clipping<br>& Volkening have been returned with the original | ctions and thereafter chronologically. Materials associated with the productions in this series include correspondence<br>s, and ephemera related to the production. Some correspondence that had been previously placed in Series 29b Russe<br>associated materials in this series. |
|                                                                                                    |                                                                                                    |
| Series 21: Drama, Eudora Welty Collection                                                                                                    | (Z/0301)                                                                                                    |
| Detect on 1025, 1049, 1040, 1056, 1095, p.d.                                                                                                    |                                                                                                    |

## **Eudora Welty Digital Archives**

1. Go directly to the Eudora Welty Digital Archives by visiting https://da.mdah.ms.gov/series/welty.

OR

1. Go directly to the Digital Archives page by visiting https://da.mdah.ms.gov/.

2. Under "Highlights," scroll down until you find the top row of pictures. Click on the second picture featuring the giant tomato labeled "Eudora Welty Digital Archives." Here you will be able to view select correspondence, manuscripts, photographs, and other media.

\*Please note that not all of the materials in the Eudora Welty Collection have been digitized. Due to copyright concerns, some materials may only be viewed in-house at the Winter Building.

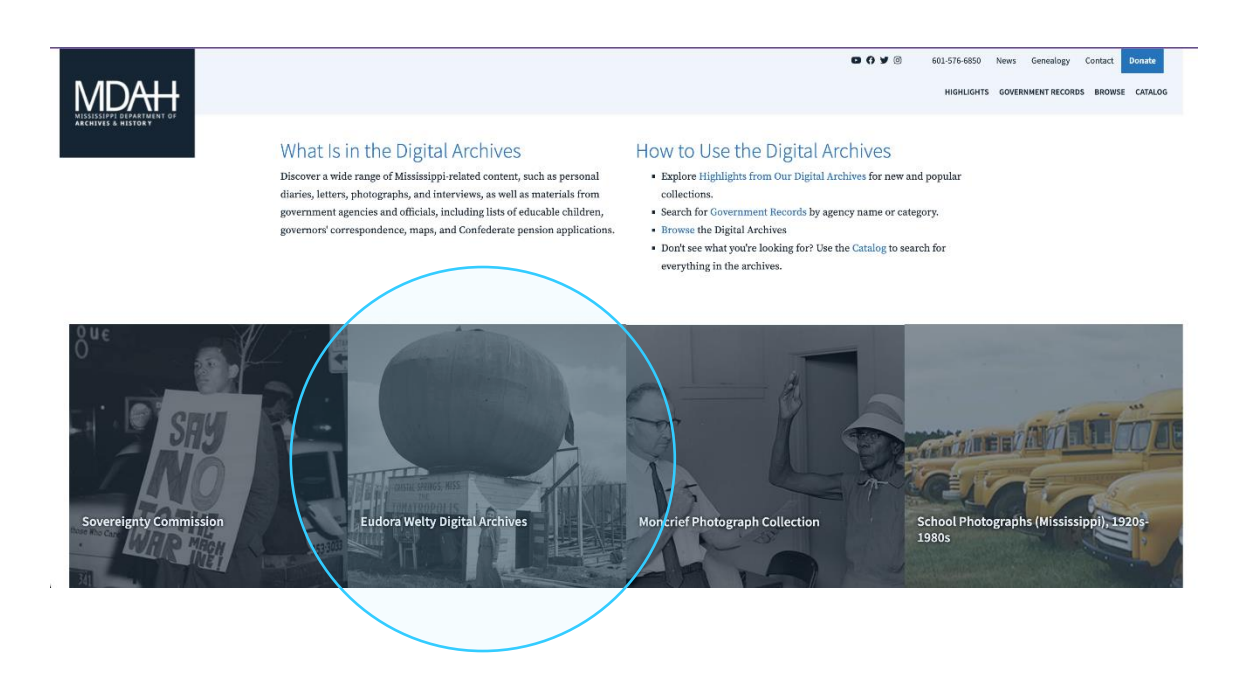